インストールガイド

# Oracle<sup>®</sup> Health Sciences InForm CRF Submit リリース 3.1.2

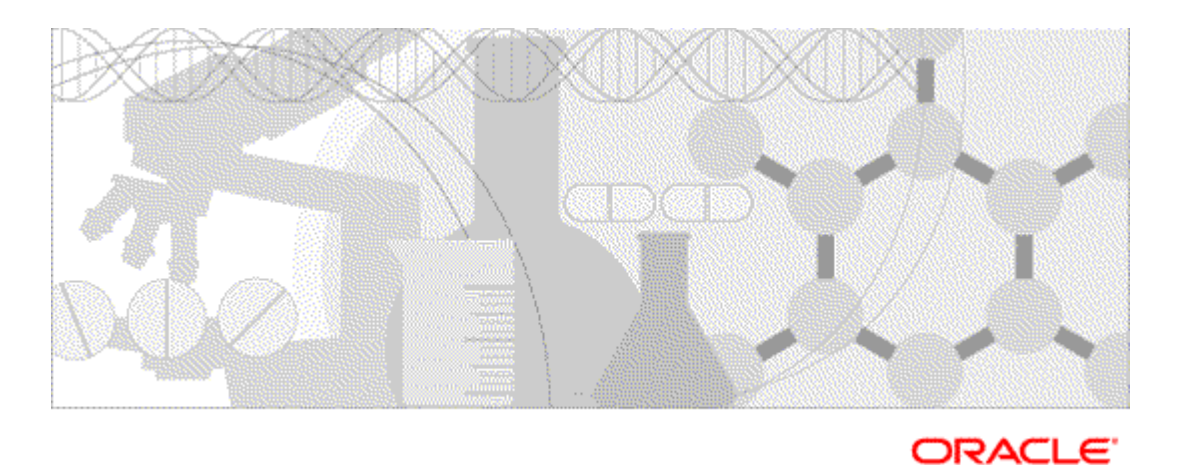

部品番号: E40030-01

Copyright © 2005 - 2013、Oracle and/or its affiliates.All rights reserved.

このプログラム (ソフトウェアおよびドキュメントの両方を含む) には専有情報が含まれています。このプログラムは使用 および開示に関する制限を含むライセンス契約の下で提供され、著作権および特許、その他の知的財産権と工業所有権に 関する法律により保護されています。独立して作成された他のソフトウェアとの互換性を得るために必要な場合、もしく は法律によって規定されている場合を除き、このプログラムのリバース エンジニアリング、逆アセンブル、逆コンパイル 等は禁止されています。

ここに含まれている情報は予告なしに変更される場合があります。当社は、このドキュメントに誤りがないことの保証は 致しかねます。誤りを見つけた場合は、書面で当社に報告してください。ライセンス契約で明記的に許諾されている場合 を除き、このプログラムを形式、手段(電子的または機械的)、目的に関係なく、複製または転用することはできません。

このプログラムが米国政府機関、もしくは米国政府機関に代わってこのプログラムをライセンスまたは使用する者に提供 される場合は、次の通知が適用されます。

U.S. GOVERNMENT RIGHTS Programs, software, databases, and related documentation and technical data delivered to U.S. Government customers are "commercial computer software" or "commercial technical data" pursuant to the applicable Federal Acquisition Regulation and agency-specific supplemental regulations. As such, use, duplication, disclosure, modification, and adaptation of the Programs, including documentation and technical data, shall be subject to the licensing restrictions set forth in the applicable Oracle license agreement, and, to the extent applicable, the additional rights set forth in FAR 52.227-19, Commercial Computer Software -- Restricted Rights (June 1987). Oracle USA, Inc., 500 Oracle Parkway, Redwood City, CA 94065.

このプログラムは、核または航空産業、大量輸送、医療あるいはその他の危険が伴うアプリケーションへの用途を目的と しておりません。このプログラムをかかる目的で使用する際、上述のアプリケーションを安全に使用するために、適切な 安全装置、バックアップ、冗長性 (redundancy)、その他の対策を講じることは使用者の責任となります。万一かかるプ ログラムの使用に起因して損害が発生いたしましても、当社は一切責任を負いかねます。

このプログラムは、第三者の Web サイトヘリンクし、第三者のコンテンツ、製品、サービスへアクセスすることがあり ます。Oracle は、第三者の Web サイトで提供されるコンテンツに関しては責任を負いかねます。かかるコンテンツの使 用に関連する危険はすべて使用者の責任となります。第三者の製品またはサービスを購入する場合は、第三者と直接の取 引となります。Oracle は (a) 第三者の製品またはサービスの質、もしくは (b) 製品またはサービスの提供および購入され た製品またはサービスに関連する保証義務を含む第三者との契約の履行の責任を一切負いません。Oracle は 第三者との取 引に起因する損失または損害には責任を負いません。

Oracle は、Oracle Corporation および/またはその関連会社の登録商標です。その他の名称は、それぞれの所有者の商標である可能性があります。

このドキュメントは、以前 Phase Forward Inc. 社により提供されていた材質、サービス、製品について記載している場合が あります。材質、サービス、製品によっては提供を終了したものがあります。本書にかかる記載がある場合、Oracle およ びその関連会社は一切その責任を負いかねます。

# 内容

#### ガイド について

| 概要           | vi   |
|--------------|------|
| 対象とする読者      | vi   |
| 関連情報         | vii  |
| ドキュメント       | vii  |
| サポートが必要な場合   | viii |
| F Submit の概要 | 1    |

#### **CRF Submit**の概要

| CRF Submit アプリケーションについて   | 2 |
|---------------------------|---|
| コンセプト                     | 2 |
| CRF Submit ソフトウェアコンポーネント  | 3 |
| CRF Submit システムアーキテクチャの概要 | 3 |
| コンポーネントの連携                | 4 |
| 処理についての考慮点とオプション          | 5 |
| 複数のサーバの使用                 | 5 |

### インストールの準備

| 推奨構成                                    | 10 |
|-----------------------------------------|----|
| Oracle データベース設定                         | 11 |
| の 一 一 一 一 一 一 一 一 一 一 一 一 一 一 一 一 一 一 一 |    |
| 2 ( ) ( ( ) ( ) ( ) ( ) ( ) ( ) ( ) ( ) |    |
|                                         |    |

### CRF Submit サーバのインストール

| CRF Submit サーバのインストールの概要       | 14 |
|--------------------------------|----|
| CRF Submit ソフトウェアのインストール       | 15 |
| CRF Submit ソフトウェアの設定           |    |
| CRF Submit サーバ用 IIS 7.0 認証の有効化 |    |
| CRF Submit ソフトウェアへのアクセス権の付与    |    |
| 統合ログの有効化                       |    |
| 共有ディレクトリ                       | 19 |
| パスワードの有効期限                     | 19 |
| CRF Submit サーバのアップグレード         | 20 |
| CRF Submit ソフトウェアのアンインストール     | 21 |
|                                |    |

### Document Generator サーバのインストール

V

9

13

23

| 複数のサーバの [CRF Submit サーバ] フィールドを確認する<br>複数サーバの PDF 出力ディレクトリを確認する<br>Document Generator ソフトウェアのアンインストール |    |
|----------------------------------------------------------------------------------------------------|----|
| CRF Submit Adapter サーバのインストール                                                                         | 33 |
| 始める前に                                                                                                 |    |
| CRF Submit Adapter ソフトウェアのインストール                                                                      |    |
| CRF Submit Adapter サーバの設定                                                                             |    |
| デフォルトの CRF Submit Adapter URL の設定                                                                     |    |
| tnsnames.ora ファイル内のエントリ                                                                               |    |
| 症例データキャッシュの設定                                                                                         |    |
| CRF Submit Adapter サーバ用 IIS 7.0 認証の有効化                                                                |    |
| CRF Submit Adapter サーバのアップグレード                                                                        |    |
| CRF Submit Adapter ソフトウェアのアンインストール                                                                    | 40 |
| トラブルシューティング                                                                                           | 41 |

| コンフィギュレーションに関する問題                   | 42 |
|-------------------------------------|----|
| 仮想ディレクトリと [IIS 6.0 管理互換]            | 43 |
| PDFGen 仮想ディレクトリと [アプリケーション開発] オプション | 44 |

# ガイド について

#### この序章の内容

| 概要         | vi   |
|------------|------|
| 関連情報       | vii  |
| サポートが必要な場合 | viii |

### 概要

インストールガイドでは、CRF Submit アプリケーションのアーキテクチャの概要、および CRF Submit ソフトウェアのインストール、アップグレード、およびアンインストールの手順について説明します。 このガイドでは、CRF Submit アプリケーションの環境を設定し、CRF Submit ソフトウェアを管理する方法について説明します。

### 対象とする読者

このガイドは、CRF Submit ソフトウェアをインストールして管理する必要がある IT 担当者、データベース管理者、およびデータ管理者を対象としています。

## 関連情報

### ドキュメント

すべてのドキュメントは Oracle Software Delivery Cloud (https://edelivery.oracle.com) および Download Center (https://extranet.phaseforward.com) から入手できます。

あらゆる<製品>リリースについてすべてのドキュメントが更新されるわけではありま せん。したがって、リリースによってはドキュメントのバージョン番号が異なる場合が あります。本<製品>リリースのドキュメントおよびリリースのバージョン番号、パーツ 番号の一覧については、*リリースノート*を参照してください。

| タイトル                          | 説明                                                                                                    |
|-------------------------------|----------------------------------------------------------------------------------------------------|
| リリースノート                       | <i>リリースノート</i> では、今回のリリースで導入された拡張機能<br>と修正された問題、アップグレードの注意事項、リリース履<br>歴、およびその他の最新情報について説明しています。                                                                                                    |
| 既知の問題                         | <i>既知の問題</i> では、このリリースに含まれる既知の問題に関す<br>る詳細な情報とその回避策(存在する場合)を説明していま<br>す。                                                                                                    |
|                               | 最も新しい既知の問題のリストは、Extranet で入手できます。<br>Extranet にサイン インするには、<br>https://extranet.phaseforward.com に移動します。                                                                                                    |
| インストールガイド                     | インストールガイドでは、CRF Submit ソフトウェアおよび<br>CRF Submit Adapter サーバのインストール方法について説明<br>しています。                                                                                                    |
|                               | このドキュメントは、ドキュメント CD からもご利用いただ<br>けます。                                                                                                    |
| <i>ユーザガイド</i> および<br>オンラインヘルプ | ユーザガイドおよびオンラインヘルプでは、CRF Submit アプ<br>リケーションの概要、CRF Submit アプリケーションを使って<br>スタディデータの PDF ファイルを生成する方法、およびユー<br>ザインターフェイスの詳細を説明しています。                                                                          |
|                               | このドキュメントは、Documentation CD、もしくは CRF Submit<br>ユーザインターフェイスから参照できます。                                                                                                    |
| Secure Configuration Guide    | Secure Configuration Guide では、Oracle Health Sciences CRF Submit<br>アプリケーションに装備されたセキュリティ機能の概要につ<br>いて説明しています。これには、アプリケーションセキュリ<br>ティの一般原則や、CRF Submit アプリケーションを安全にイ<br>ンストールおよび設定し、使用する方法についての詳細が含<br>まれます。 |
| PDF クイック<br>リファレンス            | <i>PDF クイックリファレンス</i> では、CRF Submit ソフトウェアに<br>よって生成された PDF の概要と、PDF の参照方法を説明して<br>います。                                                                                                    |

### サポートが必要な場合

My Oracle Support にアクセスするとサポートを受けることができます。詳細については http://www.oracle.com/pls/topic/lookup?ctx=acc&id=info を参照するか、耳が不自由な方は http://www.oracle.com/pls/topic/lookup?ctx=acc&id=trs を参照してください。

# 1章 CRF Submit の概要

この章の内容

| CRF Submit アプリケーションについて  | 2 |
|--------------------------|---|
| CRF Submit ソフトウェアコンポーネント | 3 |

### CRF Submit アプリケーションについて

InForm CRF Submit アプリケーションは、InForm スタディから PDF (Portable Document Format) ファイルを作成する際に使用する InForm アプリケーションのアドオンです。 CRF Submit アプリケーションで作成された PDF は、次の目的に使用されます。

- ICH ガイダンスや FDA ガイダンスに基づいて規制当局に提出するファイルとして。
- 検査施設のアーカイブ用臨床データとして。

スタディごとに、CRF Submit アプリケーションは、次のものを含む症例およびビジット の PDF を作成します。

- CRF
- 監査証跡
- コメント
- 署名

#### コンセプト

CRF Submit ソフトウェアソフトウェアは、以下の内容に基づいて出力をおこないます。

- **ワークオーダー**:出力リクエストをおこなうために作成しなければならない CRF Submit タスク。
- ジョブ:1症例または1施設のPDFファイルおよびXMLファイルを生成するために 実行しなければならない、ワークオーダーを論理的に区切ったタスク。

# CRF Submit ソフトウェアコンポーネント

### CRF Submitシステムアーキテクチャの概要

次の図は、InForm スタディデータを PDF ファイルに変換するコンポーネントを示しています。

| Internet Explorer             | CRF<br>Submi                             |                      | -    |
|-------------------------------|------------------------------------------|----------------------|------|
| CRF Submit                    | サーバ<br>XML<br>CRF Submit サーバ             | CRF Submit           | 2854 |
| PDF文書<br>LAN<br>ネットワークファイルサーバ | HTTP/S<br>Document<br>Generator<br>Adobe | AN<br>CRFS<br>テータベース |      |

| コンポーネント                     | 説明                                                                     |
|-----------------------------|------------------------------------------------------------------------|
| CRF Submit クライア<br>ントコンピュータ | Internet Explorer を使用して CRF Submit サーバにアクセスし、ワークオーダーの作成およびモニタするコンピュータ。 |
| CRF Submit サーバ              | • XMLを生成します。CRF Submit Web サーバを兼ねます。                                   |
|                             | • HTML および PDF ファイルに変換される XML 情報の取得お<br>よび保存を集中管理します。                  |

| コンポーネント                   | 説明                                                                                                    |
|---------------------------|----------------------------------------------------------------------------------------------------|
| CRF Submit データ<br>ベース     | <ul> <li>Oracle データベース</li> <li>CRF Submit プロセスを追跡します。 <ul> <li>ワークオーダーがサブミットされた時間。</li> <li>ワークオーダーが開始および終了した時間。</li> <li>CRF Submit コンピュータの名前。</li> <li>エラーメッセージ。</li> <li>ワークオーダーのステータス。</li> </ul> </li> <li>Document Generator のジョブを、処理が完了するまでキューに保管します。 ワークオーダーと完了ジョブは、管理者が削除するまでデータベース内に保存されます。</li> <li>CRF Submit Adapter サーバから受け取り、後に PDF に変換される XML を保存します。</li> </ul> |
| Document Generator<br>サーバ | PDF ファイルへの変換を実行します。                                                                                                    |
| ネットワーク<br>ファイルサーバ         | PDF 出力を格納するリポジトリ。                                                                                                    |
| CRF Submit Adapter<br>サーバ | CRF Submit Web サーバからの要求により、InForm データベース<br>から臨床データを取得し、これを XML 形式に変換します。                                                                                                    |
| スタディデータ<br>ベース            | InForm アプリケーションに入力されたスタディデータを管理お<br>よび制御します。 CRF Submit アプリケーションで生成される<br>PDF ファイル、XML ファイル、および HTML ファイルのソース<br>データを格納します。<br>注: CRF Submit アプリケーションが InForm データを変更する<br>ことはありません。                                                                                                    |

### コンポーネントの連携

- XML データは、XML として処理され、CRF Submit データベースに保存されます。
   各 XML ジョブが Document Generator サーバにより処理されると、PDF ジョブが作成 されます。
- 2 Document Generator サーバは、CRF Submit サーバの PDF ジョブキューからジョブを 取得し、Adobe Acrobat を起動します。
- 3 CRF Submit サーバは、要求された XML を HTML に変換し、再度 Adobe Acrobat に送 ります。
- 4 Adobe Acrobat は、CRF Submit サーバをポイントする各リンクを展開することによって HTML を処理します。

5 Adobe Acrobat は、HTML から PDF ファイルを生成します。

出力される PDF ファイルと XML ファイルは、ワークオーダーで指定されているディレ クトリに保存されます。

#### 処理についての考慮点とオプション

一般的に、PDF 生成には時間がかかります。そのため、PDF 生成プロセスを開始する 前に、次の事項について検討しておく必要があります。

- PDFの作成にかかる時間
- 必要なディスク容量

PDF の作成に必要な時間は、以下の内容によって異なります。

- スタディの CRF 数
- ビジット数
- サブジェクトごとに入力した有害事象やラボデータなどのアイテムセットエントリの数
- 監査証跡の長さ
- ブランクフォームとブランクビジットを出力するかどうか
- サブジェクト別とビジット別のどちらで PDF を作成するか
- 使用するコンピュータの数とその処理能力

処理情報が非常に多い場合は、複数のCRF SubmitサーバとDocument Generatorサーバを用 意することを検討してください。 詳細については、5ページの「*複数サーバの使用*」を 参照してください。

#### 複数のサーバの使用

ワークオーダー処理の効率を上げ、パフォーマンスを最適化するために、複数の CRF Submit サーバと Document Generator サーバ間で処理を分散することができます。

- すべての CRF Submit サーバにあるワークオーダーは1台のデータベースサーバにア クセスします。そして、すべての CRF Submit サーバからこれらのワークオーダーを 参照できます。
- CRF Submit サーバのグループは、スタディからデータを受信し、1つのワークオーダー に対して XML を生成できます。
- Document Generator サーバのグループは、1つのワークオーダーに対して、HTMLを 生成してから PDF ファイルを生成できます。
- 各サーバには、共有ディレクトリへのアクセス権を与え、PDFファイル、XMLファイル、およびHTMLファイルが同じ場所に保存されるようにする必要があります。詳細については、30ページの「複数のサーバのPDF出力ディレクトリを確認する」を参照してください。

インストール中にサーバを設定することができます。また、ユーザインターフェイスか

らオプションを使用して、インストール後にサーバを設定することもできます。詳細に ついては、8ページの「*複数サーバのためのコンフィギュレーション要件*」を参照してく ださい。

#### 複数サーバの使用例

複数サーバによる基本的な環境

以下の例では、次のように構成されています。

- XML 処理は2台のCRF Submit サーバ間に分散されます。
- PDF ジョブの処理は2台の Document Generator サーバ間で分散されます。

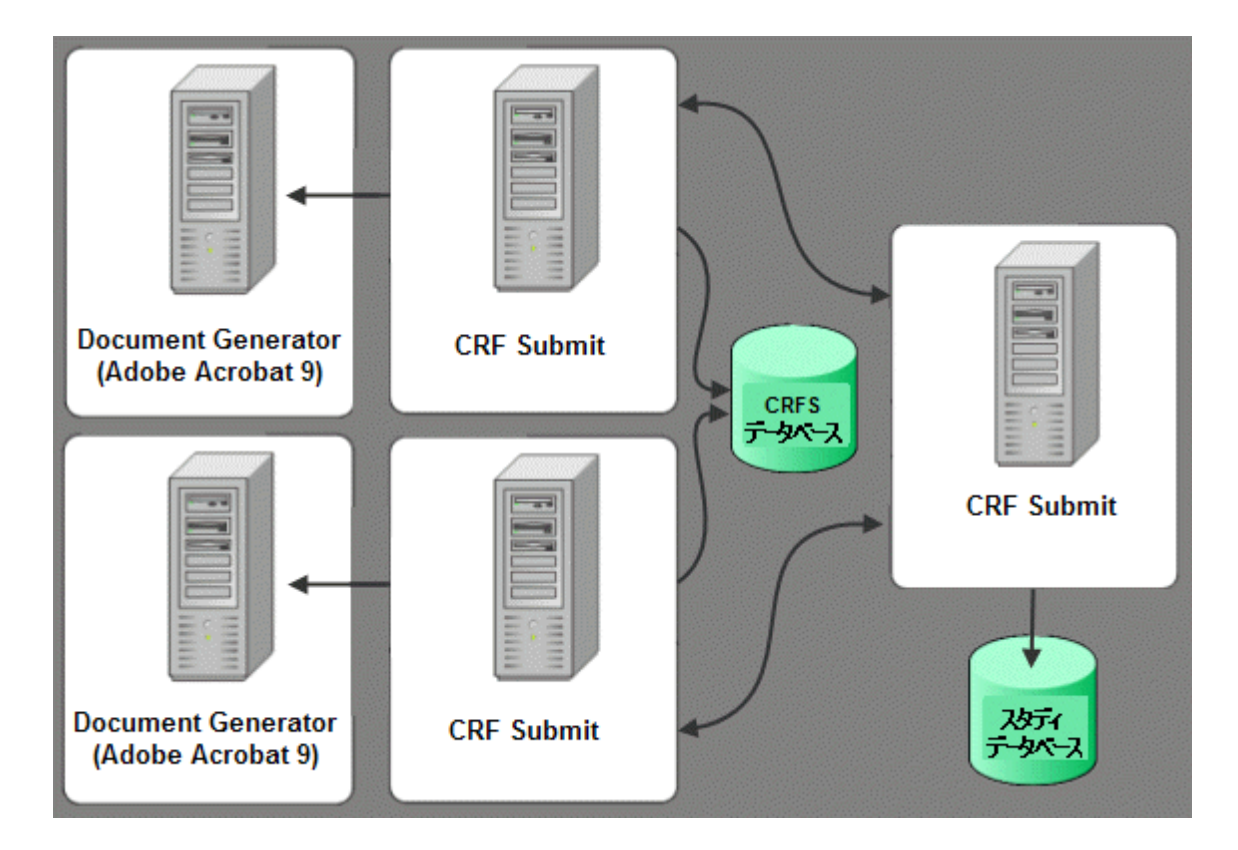

複数サーバによる拡張環境

次の例では、サーバ4台構成の基本環境に2台の Document Generator サーバが追加されています。

- XML 処理は2台のCRF Submit サーバ間に分散されます。
- PDF ジョブの処理は4台の Document Generator サーバ間で分散されます。

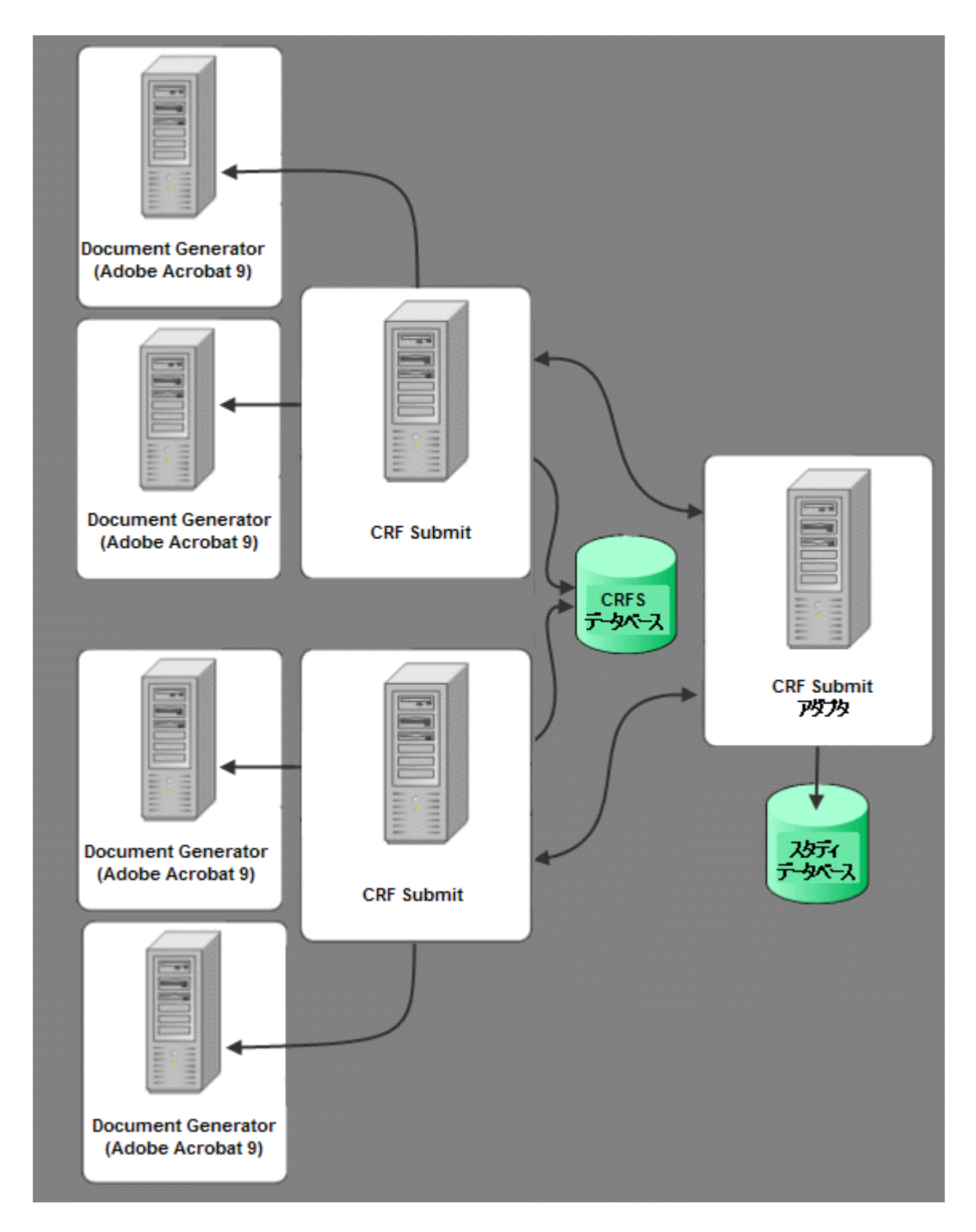

複数サーバのコンフィギュレーション要件

- すべての CRF Submit サーバが同じ CRF Submit サーバデータベースに接続している必要があります。各 CRF Submit サーバをインストールする際、次のフィールドに同じ 情報が入力されていることを確認してください。
  - データベース接続文字列—CRF Submit データベースへの接続に使用する Oracle 接続文字列です。
  - CRFSubmit DB ユーザ—CRF Submit データベースに接続するために使用する Oracle ユーザ名です。
  - CRFSubmit DB パスワード—Oracle データベースに接続するために使用するパス ワードです。

これらの設定は [構成オプション] ページのCRF Submit アプリケーションで変更で きます。詳細については、15ページの「*CRF Submit ソフトウェアのインストール*」 および30ページの「*複数サーバのOracle接続文字列を確認する*」を参照してください。

- 各Document Generatorサーバが正しい Web サーバに接続している必要があります。 インストール後、正しい Web サーバに接続するように CRF Submit サーバのURLを 設定します。詳細については、30ページの「複数サーバの [CRF Submit サーバ] フ ィールドを確認する」を参照してください。
- ワークオーダーデータ、PDFファイル、XMLファイル、および HTML ファイルが正しい場所に保存されるように、 Document Generator サーバが同じ共有フォルダに接続している必要があります。詳細については、30ページの「複数サーバのPDF出力ディレクトリを確認する」を参照してください。

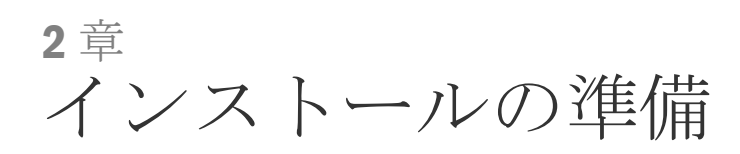

#### この章の内容

| 推奨構成10           |  |
|------------------|--|
| Oracleデータベース設定11 |  |

### 推奨構成

作業を始める前に、ハードウェアとソフトウェアの要件がすべて満たされていることを 確認してください。

詳細については、『リリースノート』を参照してください。

**注:** Oracle データベースクライアントを CRF Submit サーバと CRF Submit Adapter サーバにインストールする必要があります。詳細については、Oracle データベースドキュメントを参照してください。

Oracle は、次の3台のコンピュータに CRF Submit ソフトウェアをセットアップすることをお勧めします。

- CRF Submit サーバ
- Document Generator サーバ
- CRF Submit Adapter サーバ

処理情報が非常に多い場合は、複数の CRF Submit サーバと Document Generator サーバを 用意することを検討してください。

詳細については、5ページの「複数サーバの使用」を参照してください。

次の構成がサポートされています。

- 各コンポーネント専用サーバ。
- 同じコンピュータ上の CRF Submit サーバと Document Generator サーバ。
- 同じコンピュータ上の CRF Submit サーバと CRF Submit Adapter サーバ。
- 同じコンピュータ上の CRF Submit サーバ、Document Generator サーバ、および CRF Submit Adapter サーバ。
- すべてのコンポーネントに1台のサーバ。

### Oracleデータベース設定

このセクションでは、CRF Submit データベースをコンフィギュレーションする場合に提 案される Oracle の設定について説明します。

#### 必要な表領域

CRF Submit ソフトウェアをインストールする前に、組み込まれる Oracle データベースに 次の表領域をセットアップします。

- **INFORM**: CRF Submit Oracle ユーザのデフォルト表領域。
- **TEMPBIG**: CRF Submit Oracle ユーザの一時表領域。

#### 推奨される設定

表領域の設定

| 表領域         | サイズ(MB) | 拡張(MB) | 最大拡張 | 自動拡張 |
|-------------|---------|--------|------|------|
| INFORM      | 2048    | 100    | 8 GB | あり   |
| TEMPBIG     | 800     | 200    | 8 GB | あり   |
| SYSTEM      | 800     | 該当なし   | 該当なし | なし   |
| TEMP(オプション) | 350     | 5      | 2 GB | あり   |
| UNDOTBS     | 500     | 100    | 8 GB | あり   |

やり直しログの設定

Oracle インスタンスには、少なくとも4つのやり直しロググループを作成してください。 各グループには、サイズ400 MB以上のやり直しログファイルを設定します。これにより、 大量のワークオーダーを除去する際に、やり直しログファイルの切り替えを最小限に抑 えられるので、ディスクの入出力時間が短縮されます。

### InitSID.ORAファイルのパラメータ

| パラメータ                                | 提案される仕様値                                              |
|--------------------------------------|-------------------------------------------------------|
| compatible                           | インストールされる Oracle 10g または 11g Client<br>バージョンに対応する必要あり |
| db_block_size                        | 16384                                                 |
| cursor_sharing                       | SIMILAR                                               |
| open_cursors                         | 1000                                                  |
| java_pool_size                       | 33554432                                              |
| large_pool_size                      | 1048576                                               |
| processes                            | 250                                                   |
| undo_management                      | AUTO                                                  |
| undo_tablespace                      | UNDOTBS                                               |
| _optimizer_cost_based_transformation | ON                                                    |
| _no_or_expansion                     | TRUE                                                  |
| db_writer_processes                  | 4 (32 ビット)                                            |
|                                      | 6 (64 ビット)                                            |
| db_file_multiblock_read_count        | 32 (32 ビット)                                           |
|                                      | 64 (64 ビット)                                           |
| log_buffer                           | 4194304 (32 ビット)                                      |
|                                      | 10485760(64 ビット)                                      |
| streams_pool_size                    | 50 MB                                                 |
| sga_target                           | 1,750 MB(32 ビット)                                      |
|                                      | 12,000 MB(64 ビット)                                     |
| log_archive_max_processes            | 4 (32 ビット)                                            |
|                                      | 6 (64 ビット)                                            |
| pga_aggregate_target                 | 750 MB (32 ビット)                                       |
|                                      | 3,000 MB(64 ビット)                                      |
| recyclebin                           | OFF                                                   |
| undo_retention                       | 3600 (32 ビット)                                         |
|                                      | 9000 (64 ビット)                                         |
|                                      |                                                       |

# 3章 CRF Submit サーバのインストール

#### この章の内容

| CRF Submitサーバのインストールの概要    | 14 |
|----------------------------|----|
| CRF Submit ソフトウェアのインストール   | 15 |
| CRF Submit ソフトウェアの設定       | 18 |
| CRF Submitサーバのアップグレード      | 20 |
| CRF Submit ソフトウェアのアンインストール | 21 |

### CRF Submitサーバのインストールの概要

1 CRF Submit ソフトウェアをインストールします。

初めてCRF Submit ソフトウェアをインストールする場合は、15ページの「*CRF* Submit ソフトウェアのインストール」を参照してください。

以前のバージョンの CRF Submit ソフトウェアからアップグレードする場合は、20 ページの「*CRF Submitサーバのアップグレード*」を参照してください。

2 CRF Submit ソフトウェアを設定します。

詳細については、18ページの「*CRF Submit ソフトウェアの設定*」を参照してください。

### CRF Submit ソフトウェアのインストール

**注:**すでに Document Generator ソフトウェアがインストール済みのシステムに CRF Submit ソフトウェアをインストールしようとすると、エラーメッセージが表示されます。 インストールを続行するには、[無視]を選択します。

1 CRF Submit ソフトウェアサービスを実行するときのユーザ名で、Windows にログオンします。

注:アカウントには、ローカル管理者権限が必要です。

- 2 CRF SubmitISO イメージに移動します。
- 3 CRF Submit フォルダで setup.exe をダブルクリックします。 [インストールで使用する言語の選択] ページが表示されます。
- 4 インストール用言語を選択したら、 [次へ] をクリックします。 ウェルカムページが表示されます。
- 5 [次へ] をクリックします。[ユーザ情報] ページが表示されます。
- 6 名前と企業名を入力し、 [次へ]を選択します。[インストール先の選択]ページが表示されます。
- 7 ソフトウェアのインストールフォルダを確認します。インストール先を変更する場合は、[参照]ボタンを使用して別のフォルダを選択します。
- 8 [次へ] をクリックします。

[Oracle CRF Submit セットアップダイアログ] ページが表示されます。

| Oracle CRF Submit Set | up Dialog 🛛 🗙          |
|-----------------------|------------------------|
| 次の必須情報を入力してください。      | •                      |
| データベース接続文字列:          |                        |
| CRFSubmit DBューザー名:    | ecrfs                  |
| CRFSubmit DBパスワード:    | XXXXX                  |
| Adminデータペースユーザー名:     |                        |
| Adminデータベースパスワード:     |                        |
| ☑ クリーンデータペース          | を心ストール                 |
| InstallShield         |                        |
|                       | < 戻る(B) 次へ (N) > キャッセル |

9 次の表を参照して各フィールドを設定します。

| フィールド                  | 説明                                                                                                    |
|------------------------|----------------------------------------------------------------------------------------------------|
| データベース接続<br>文字列        | CRF Submit サーバがデータベースへの接続に使用する Oracle 接<br>続文字列です。 複数サーバ間で処理を分散する場合は、接続文<br>字列がすべてのサーバで同じである必要があります。                            |
| CRFSubmit DB<br>ユーザ名   | CRF Submit データベースに接続するために使用する Oracle ユー<br>ザ名です。 複数サーバ間で処理を分散する場合は、DB ユーザ<br>名がすべてのサーバで同じである必要があります。                            |
|                        | <b>注</b> :自動的にクリーンデータベースが作成されます。 再インス<br>トールの場合、前にインストールしたデータベースが上書きさ<br>れ、保存していた情報は失われます。 既存のユーザを使用した<br>場合、このユーザは削除され再生成されます。 |
| CRFSubmit DB<br>パスワード  | Oracle データベースに接続するために使用するパスワードです。<br>複数サーバ間で処理を分散する場合は、パスワードがすべての<br>サーバで同じである必要があります。                                          |
| Admin データ<br>ベースユーザ名   | Oracle インスタンスの DBA 名です。                                                                                                    |
| Admin データベー<br>スのパスワード | 管理者ユーザのパスワードです。                                                                                                    |

10 **[次へ**] をクリックします。

[InstallShield ウィザード] レビューページが表示されます。

11 表示される設定内容を確認し、目的のインストール設定になっていることを確認しま す。内容を変更する場合は、 [戻る] をクリックします。 内容に問題がなければ、 [次へ] をクリックします。

インストールが完了すると、[InstallShield ウィザードの完了]ページが表示されます。

12 [完了] をクリックします。

### CRF Submit ソフトウェアの設定

### CRF Submitサーバ用IIS 7.0 認証の有効化

CRF Submit サーバ用に IIS 7.0 の ASP.NET 偽装を有効にする必要があります。

- 1 [スタート] > [管理ツール] > [サーバマネージャ]の順に選択します。
- 2 [役割]>[Web サーバ (IIS)]>[インターネットインフォメーションサービス (IIS) マネージャ]の順に選択します。
- 3 [接続] ペインで、<Machine Name>> [施設] > [既定の Web サイト] > [CRFSubmit] の順に選択します。
- 4 [CRF Submit ホーム]ペインで、 [認証]をダブルクリックします。
- 5 [認証]ペインで、次を実行します。
  - a [ASP.NET 偽装]を選択します。
  - b [操作] ペインで [有効] をクリックします。
  - c [Windows 認証] を選択します。
  - d [操作]ペインで[有効]をクリックします。

CRF Submit ソフトウェアへのアクセス権の付与

CRF Submit ソフトウェアへのアクセスは、Windows ユーザグループによって制御されま す。 インストール時に、次のグループが作成されます。 ユーザにアクセス権を付与す るには、次のグループにユーザを追加する必要があります。

- **CRF Submit User グループ**: ユーザレベルで CRF Submit アプリケーションにアクセ スできるユーザを定義する Windows ユーザグループです。
- CRF Submit Admin グループ:新規ワークオーダーの追加、既存ワークオーダーのモニタ、ワークオーダーの一時停止と再開、および構成の設定値のメンテナンスなどを行います。

ユーザ管理の詳細については、Microsoftのドキュメントを参照してください。

ユーザ グループに別の名前を使用する場合は、

PhaseForward.CRFS.Enterprise.config.xml ファイルを更新する必要があります。

### 統合ログの有効化

統合ログを有効化すると、CRF Submit サーバと Document Generator サーバのメッセージ が、インストールディレクトリ中の1つのログファイルに一体化されます。統合ログは、 初期状態では無効です。

統合ログの設定値を変更するには、インストールディレクトリにある PhaseForward.CRFS.Enterprise.config.xml ファイルを編集します。

<LEVEL>Level<LEVEL>

- Off\_ログしない。
- Terse—イベントをログ (パラメータを含まず)。推奨。
- Full—イベントをログ (パラメータを含む)。

変更を有効化するには、IIS および CRF Submit サービスを再起動してください。

#### 共有ディレクトリ

Document Generator サーバを開始するユーザは、PDF ファイルと XML ファイルが保存される共有ディレクトリに対する書き込みアクセス権が必要になります。 ユーザにこのアクセス権がない場合、そのユーザによって開始されたドキュメント生成ジョブはエラーになります。

#### パスワードの有効期限

Oracle は、セキュリティの観点から、CRF Submit ユーザグループと CRF Submit Admin グ ループのパスワードを定期的に変更するようお勧めします。

## CRF Submitサーバのアップグレード

以前にリリースされた CRF Submit ソフトウェアからアップグレードする場合は、以下の 手順を行う必要があります。

1 CRF Submit ソフトウェアのご使用中の現在のバージョンを完全にアンインストール します。

詳細については、18ページの「*CRF Submit ソフトウェアのアンインストール*」を参照してください。

2 ソフトウェアとハードウェアが CRF Submit の要件を満たしているかどうか確認します。

詳細については、「リリースノート」を参照してください。

3 CRF Submit 3.1 ソフトウェアをインストールします。

詳細については、15ページの「*CRF Submit ソフトウェアのインストール*」を参照してください。

### CRF Submit ソフトウェアのアンインストール

**注**: Oracle は CRF SubmitXML Generator サービスを停止してから CRF Submit ソフトウェア をアンインストールするよう推奨しています。

- 1 [スタート] > [設定] > [コントロールパネル] > [プログラム] > [プログラムおよび機能]の順に選択します。
- 2 [CRF Submit サーバ]を選択し、 [変更と削除] をクリックします。

[InstallShield ウィザード] 画面が表示されます。

- 3 [削除]を選択し、[次へ]をクリックします。
- 4 アンインストールを確認するには、 [はい] を選択します。
- 5 [完了] をクリックします。

CRF Submit ソフトウェアがコンピュータからアンインストールされます。

注:アンインストールウィザードが完了したら、CRF Submit インストールフォルダとすべて のサブフォルダを手動で削除して、ご使用のシステムからすべてのファイルが削除されたこと を確認する必要があります。

# 4章 Document Generator サーバのインストール

### この章の内容

| 始める前に                                | 24 |
|--------------------------------------|----|
| Document Generator ソフトウェアのインストール     | 25 |
| Adobe Acrobat Professionalのインストールと設定 | 26 |
| Document Generatorサーバのアップグレード        | 28 |
| CRF Submit アプリケーションの起動               | 29 |
| 複数サーバの設定                             | 30 |
| Document Generator ソフトウェアのアンインストール   | 31 |

## 始める前に

CRF Submit サーバに HTTP 経由でアクセスするサーバであればどのサーバにでも Document Generator ソフトウェアをインストールできます。Oracle は、Document Generator ソフトウェアをインストールするサーバを、処理専用サーバとして指定するようお勧め します。専用サーバに指定できない場合は、ユーザ入力によって中断されることなく Adobe Acrobat インターフェイスを呼び出すことが可能な専用マシンで、CRF Submit Document Generator ソフトウェアを実行してください。

Document Generator ソフトウェアをインストールする前に、以下のことを行います。

1 CRF Submit ソフトウェアをインストールします。

詳細については、15ページの「*CRF Submit ソフトウェアのインストール*」を参照してください。

**注:** Document Generator ソフトウェアは同じコンピュータにもリモートコンピュータに もインストールできます。Oracle は、Document Generator サーバと CRF Submit サーバ 用にそれぞれ別のコンピュータを使用するようお勧めします。

- 2 *リリースノート*に記載されている Document Generator のハードウェアとソフトウェ アの要件が満たされていることを確認します。
- 3 CRF Submit サーバへのアクセスが可能であることを確認します。

以前のリリースからアップグレードする場合は、28ページの「**Document Generator**サー バのアップグレード」を参照してください。

## Document Generator ソフトウェアのインストール

1 CRF Submit ソフトウェアのインストール後、ブラウザを開いて次のパスを入力しま す。

http://<CRFSubmit\_server\_name>/pdfgen/setup

*CRFSubmit\_server\_name* は、CRF Submit ソフトウェアをインストールしたコンピュータの名前です。

Document Generator サーバをセットアップするためのリンクが表示されます。

[InstallShield ウィザード] ページが開き、システムチェックのステータスが表示され ます。

必要なソフトウェアがすべて検出されると、[インストールで使用する言語の選択] ページが表示されます。

必要なソフトウェアが存在しない場合は、インストール処理が中止され、不足しているソフトウェアの一覧と共にエラーメッセージが表示されます。

**注**: 不足しているソフトウェアをインストールしてから、**Document Generator** サーバの インストールを再開してください。

[インストールで使用する言語の選択]ページが表示されます。

- インストール用言語を選択したら、 [次へ] をクリックします。
   [インストール先の選択] ページが表示されます。
- 4 ソフトウェアのインストールフォルダを確認します。インストール先を変更するには、 [参照]をクリックし、別のフォルダを選択します。
- 5 [次へ] をクリックします。

インストールが完了すると、[InstallShield ウィザードの完了]ページが表示されます。

6 [**完了**] をクリックします。

#### 複数のDocument Generator コンピュータのセットアップ

処理情報が非常に多い場合は、複数の Document Generator サーバを用意することを検討 してください。各コンピュータには、共有ディレクトリへのアクセス権を与え、PDF フ ァイル、 XML ファイル、および HTML ファイルが同じ場所に保存されるようにする 必要があります。詳細については、5ページの「*複数サーバの使用*」を参照してください。

### Adobe Acrobat Professionalのインストールと設定

**注**:このリリースでサポートされている Adobe Acrobat バージョンについては、『*リリースノー ト*』を参照してください。

Adobe Acrobat のインストール時には以下を行います。

- 1 [カスタム] インストールオプションを選択します。
- 2 [Adobe PDF を表示]、[日中韓サポート]の順に選択し、次のオプションを選択 します。
  - 日本語サポート
  - 中国語 (繁体) サポート
  - 中国語(簡体字) サポート
- 3 [Adobe PDF の作成]、[日中韓サポート]の順に選択します。

**注:** Document Generator ソフトウェアが英語版オペレーティングシステムにインストールされている場合のみ、多言語スタディ用に日中韓サポートをインストールする必要があります。

Document Generator ソフトウェアをインストールした後、以下のことを行う必要があります。

- 1 Adobe Acrobat を開始します。これにより、Adobe Acrobat の一連のサブディレクトリ が自動的に作成されます。
- 2 Adobe Acrobat の更新設定を変更します。
- 3 [テキストフィールドの桁あふれマークを表示]をオフにします。

### Adobe AcrobatのCRF Submitサブディレクトリ

Adobe Acrobat が開くと、CRF Submit アプリケーションが必要なサブディレクトリが作成 されます。 これらは、Document Generator サーバを使用する前にセットアップする必要 があります。 このようにしていない場合、PDF の生成は失敗します。

#### Adobe Acrobatの更新設定の変更

Document Generator サーバおよび Adobe Acrobat をインストールしたら、更新設定を変更 してからワークオーダーを作成してください。

- 1 Adobe Acrobat を開いて、 [編集] 、 [環境設定] の順に選択します。
- 2 リストボックスで、**[アップデーター**]をクリックします。
- 3 [アップデートのダウンロードやインストールを自動的に行わない]を選択している ことを確認してください。
- 4 **[OK**] をクリックします。
- 5 Adobe Acrobat を閉じます。

### [テキストフィールドの桁あふれマークを表示] の設定

CRF Submit アプリケーションは各フィールドに全データを表示します。ただし、テキストがテキストボックスの最大文字数に近づくと、Adobe Acrobat ソフトウェアは、表示されないがデータがまだあることを示すプラス記号を自動的に挿入します。Adobe Acrobat ソフトウェアがあふれマークを挿入しないようにするには、この機能を無効にする必要があります。

- 1 [編集]、[環境設定]、[フォーム]の順に選択します。
- 2 [テキストフィールドの桁あふれマークを表示] をオフにします。
- 3 [**OK**] をクリックします。

## Document Generatorサーバのアップグレード

Document Generator ソフトウェアをアップグレードするには、現在のバージョンをアン インストールし、最新バージョンをインストールします。

- Document Generator サーバを停止し、 [PDF Document Generator 詳細] ウィンドウ で、 [終了] をクリックします。
- 2 Document Generator ソフトウェアの現在のバージョンを完全にアンインストールします。

詳細については、31ページの「Document Generator ソフトウェアのアンインストー ル」を参照してください。

3 ソフトウェアとハードウェアが Document Generator の要件を満たしているかどうか 確認します。

詳細については、『リリースノート』を参照してください。

- 4 使用している Adobe Acrobat バージョンがサポートされていることを確認します。
   詳細については、『リリースノート』を参照してください。
- 5 新しい Document Generator ソフトウェアをインストールします。

詳細については、25ページの「**Document Generator** ソフトウェアのインストール」 を参照してください。

# CRF Submit アプリケーションの起動

 Internet Explorer を開いて、CRF Submit サーバへのパスを入力します。例: http://<computer\_name>/crfsubmit/ [モニタ] ページが表示されます。

### 複数サーバの設定

#### 複数サーバの Oracle 接続文字列を確認する

注: すべての CRF Submit サーバは同じ CRF Submit データベースを使用する必要があります。

- 1 構成アイコン ()) をクリックします。
- 2 以下のフィールドで、すべての CRF Submit サーバについて、同じ内容が入力されていることを確認します。
  - データベース接続—CRF Submit サーバのデータベースへの接続に使用する Oracle 接続文字列。
  - データベースユーザ—CRF Submit データベースに接続するために使用する Oracle ユーザ名です。
  - データベースパスワード—Oracle データベースに接続するために使用するパス ワードです。
- 3 [設定の保存]をクリックします。

### 複数のサーバの [CRF Submitサーバ] フィールドを確認する

- 1 [スタート] > [プログラム] > [Oracle Health Sciences] > [Document Generator Client] を選択します。
- 2 指示に従って、ネットワークユーザ ID とパスワードを入力します。
   [PDF Document Generator 詳細] ウィンドウが表示されます。
- 3 [CRF Submit サーバ]フィールドで、URL が正しい Web サーバを指していることを 確認します。

### 複数サーバの PDF 出力ディレクトリを確認する

- 1 CRF Submit アプリケーションを起動します。
- 2 [**ワークオーダーの作成**]をクリックします。
- 3 すべての Document Generator サーバが、 [**PDF 出力ディレクトリ**] フィールドに入 力された共有フォルダへの読み取り/書き込みアクセス権を持っていることを確認し ます。

### Document Generator ソフトウェアのアンインストール

**注:** Oracle はアンインストール前に CRF Submit XML Generator サービスを停止するよう推奨しています。

- 1 [スタート] > [設定] > [コントロールパネル] > [プログラム] > [プロ グラムおよび機能]の順に選択します。
- [DocGenClient]を選択し、[変更と削除]をクリックします。
   [InstallShield ウィザード] 画面が表示されます。
- 3 [削除]を選択し、[次へ]をクリックします。
- アンインストールを確認するには、 [はい]を選択します。
   次のエラーメッセージが表示されたら、「OK]をクリックし、続行します。

| Self-Registration Error                                                                                                    |  |  |  |  |
|----------------------------------------------------------------------------------------------------|--|--|--|--|
| The following files did not self-register or unregister:                                                                              |  |  |  |  |
| <ol> <li>C:¥Program Files¥Adobe¥Acrobat 9.0¥Acrobat¥Plug_Ins¥CRFSAdobeExt.api<br/>The specified module could not be found.</li> </ol> |  |  |  |  |
| To continue, click OK; otherwise, click Cancel.                                                                                       |  |  |  |  |
| OK Cancel                                                                                                    |  |  |  |  |

Document Generator ソフトウェアのアンインストールが行われます。

5 [完了] をクリックします。

コンピュータから Document Generator ソフトウェアがアンインストールされます。

**注**:アンインストールウィザードが完了したら、**CRF Submit** インストールフォルダとすべて のサブフォルダを手動で削除して、ご使用のシステムからすべてのファイルが削除されたこと を確認する必要があります。

# 5章 CRF Submit Adapter サーバのインストール

#### この章の内容

| 始める前に                                | 34 |
|--------------------------------------|----|
| CRF Submit Adapter ソフトウェアのインストール     | 35 |
| CRF Submit Adapterサーバの設定             | 36 |
| CRF Submit Adapterサーバ用IIS 7.0 認証の有効化 | 38 |
| CRF Submit Adapterサーバのアップグレード        | 39 |
| CRF Submit Adapter ソフトウェアのアンインストール   | 40 |

## 始める前に

CRF Submit Adapter ソフトウェアをインストールする前に、以下の手順を行う必要があります。

1 CRF Submit ソフトウェアをインストールします。

詳細については、15ページの「*CRF Submit ソフトウェアのインストール*」を参照してください。

2 Document Generator ソフトウェアをインストールします。

詳細については、25ページの「**Document Generator** ソフトウェアのインストール」 を参照してください。

3 *リリースノート*に記載されている CRF Submit Adapter のハードウェアとソフトウェア の要件が満たされていることを確認します。

**注:Oracle** データベースクライアントをインストールする必要があります。詳細については、**Oracle** データベースドキュメントを参照してください。

アップグレードする場合は、39ページの「*CRF Submit Adapter サーバのアップグレー* ド」を参照してください。

## CRF Submit Adapter ソフトウェアのインストール

- 1 CRF Submit AdapterISO イメージに移動します。
- CRF Submit Adapter フォルダで setup.exe をダブルクリックします。
   [インストールで使用する言語の選択]ページが表示されます。
- 3 インストール用言語を選択したら、 [次へ] をクリックします。 ウェルカムページが表示されます。
- 4 [次へ] をクリックします。

[必要なシステムコンポーネント] ページが表示されます。

インストールウィザードにより、オペレーティングシステム、IIS、Oracle クライアン トを含むすべての必須ソフトウェアコンポーネントがサーバ上に揃っているかどう かの検証が行われます。

必須コンポーネントが足りない場合や、バージョンが違う場合には、インストールは 停止します。 不足しているコンポーネント、または不適切なコンポーネントの名前 が [必要なシステムコンポーネント] ページに表示されます。 インストールを継続 する前に、これら必須コンポーネントをインストールする必要があります。

5 **[次へ**] をクリックします。

[セットアップタイプ] ページが表示されます。

- 6 [すべて]を選択し、 [次へ] をクリックします。
- 7 [**次へ**]をクリックします。

[CRF Submit Adapter 仮想ディレクトリ] ページが表示されます。

8 この CRF Submit Adapter インスタンスの仮想ディレクトリを入力し、 [次へ] をクリ ックします。

**注記:** 仮想ディレクトリは、**CRF Submit Adapter** ソフトウェアの特定インスタンスを一意に識別するのに使用されます。

- 9 [次へ]をクリックします。[プログラムのインストールの準備]ページが表示されます。
- 10 [**インストール**]をクリックします。
- 11 インストールが完成したら、[完了]をクリックします。

### **CRF Submit Adapter**サーバの設定

CRF Submit ユーザインターフェイスのオプションを使用して、CRF Submit Adapter のデフ オルト設定を変更できます。

- 1 CRF Submit アプリケーションを起動します。
- 2 構成アイコン ()) をクリックします。
- 3 [CRF Submit Adapter の設定] をクリックします。
- 4 CRF Submit Adapter サーバを追加、編集、または削除するには、[CRF Submit Adapter] フィールド横の[**追加**]、[**編集**]、[**削除**]の各ボタンを使用します。
- 5 CRF Submit Adapter スタディを追加、編集、または削除するには、[スタディ]フィー ルド横の[追加]、[編集]、[削除]の各ボタンを使用します。
- 6 [構成] ページに戻るには、 [構成に戻る] をクリックします。

デフォルトの CRF Submit Adapter URL の設定

CRF Submit ソフトウェアがインストールされた後、[ワークオーダーの作成] ページに 自動的に表示される URL を指定できます。

- 1 [モニタ] ページで、構成アイコン () をクリックします。
- 2 **[CRF Submit Adapter の設定**] をクリックします。
- 3 次のいずれかを実行します。
  - 新しい CRF Submit Adapter URL を生成してデフォルトに設定するには、[CRF Submit Adapter]フィールドの隣の[追加](▲)をクリックし、次のように入力します。

#### http://<computer\_name>/CRFSAdapter/TrialInfoConfig/TrialConfig.asmx

- 既存の CRF Submit Adapter URL をデフォルトに設定するには、 [CRF Submit Adapter] ドロップダウンリストから CRF Submit Adapter サーバを選択し、 [編集] (図) をクリックします。
- 4 [**デフォルトアダプタ**] チェックボックスをオンにします。
- 5 次のいずれかを実行します。
  - 新しい CRF Submit Adapter サーバをデフォルトサーバとして保存するには、[ア ダプタの追加]をクリックします。
  - 新しい CRF Submit Adapter サーバへの変更を保存するには、「アダプタの編集」 をクリックします。

### tnsnames.oraファイル内のエントリ

tnsnames.ora ファイルには、Oracle クライアントがエイリアスを使用してデータベース サーバに接続できるようにするネットワークコンフィギュレーションパラメータが含ま れています。このコンフィギュレーションファイルは、ORACLE\_HOME/network/admin ディレクトリにあります。

CRF Submit Adapter コンピュータ上の Oracle は、CRF Submit アプリケーションがアクセ スする必要がある InForm スタディの各 Oracle インスタンスに対して、**tnsnames.ora** ファ イルにそれぞれのエントリが必要です。

### 症例データキャッシュの設定

CRF Submit インターフェイス

• CRFSAdapter.WebService.config ファイルを編集します。

#### <PatientCache cache="true" expiration="30">

デフォルトの有効期限設定(30)は、30分後に新しいデータが返されるということです。 この値を業務上のニーズに合わせて編集できます。 更新データがすぐに返されるように したい場合は、「expiration="0"」と指定します。

### CRF Submit Adapter サーバ用 IIS 7.0 認証の有効化

CRF Submit Adapter サーバ用に IIS 7.0 の匿名認証を有効にする必要があります。

- 1 [スタート] > [管理ツール] > [サーバマネージャ]の順に選択します。
- 2 [役割] > [Web サーバ (IIS)] > [インターネットインフォメーションサービス (IIS) マネージャ]の順に選択します。
- 3 [接続] ペインで、<Machine Name>> [施設] > [既定の Web サイト] > [CRFSAdapter] の順に選択します。
- 4 [CRF Submit ホーム] ペインで、 [認証] をダブルクリックします。
- 5 [認証]ペインで、次を実行します。
  - a [**匿名認証**]を選択します。
  - b [操作] ペインで [有効] をクリックします。

注: CRF Submit Adapter サーバに対してその他すべての認証設定が無効になっていることを確認してください。

### CRF Submit Adapter サーバのアップグレード

以前のリリースの CRF Submit Adapter ソフトウェアからアップグレードする場合は、以下の手順を行う必要があります。

1 CRF Submit Adapter ソフトウェアの現在のバージョンを完全にアンインストールします。

詳細については、40ページの「*CRF Submit Adapter ソフトウェアのアンインストー* ル」を参照してください。

2 ソフトウェアとハードウェアが CRF Submit Adapter の要件を満たしているかどうか確認します。

詳細については、「リリースノート」を参照してください。

3 CRF Submit Adapter ソフトウェアをインストールします。

詳細については、35ページの「*CRF Submit Adapter ソフトウェアのインストール*」 を参照してください。

# CRF Submit Adapter ソフトウェアのアンインストール

**注:** Oracle はアンインストール前に CRF Submit XML Generator サービスを停止するよう推奨しています。

- 1 [スタート] > [設定] > [コントロールパネル] > [プログラム] > [プログラムおよび機能]の順に選択します。
- [CRF Submit Adapter サーバ]を選択し、 [変更と削除] をクリックします。
   [InstallShield ウィザード] 画面が表示されます。
- 3 [削除]を選択し、[次へ]をクリックします。
- 4 アンインストールを確認するには、 [はい]を選択します。
- 5 [完了]をクリックします。

CRF Submit Adapter ソフトウェアがコンピュータからアンインストールされます。

**注**: アンインストールウィザードの完了後、**CRF Submit Adapter** インストールフォルダ、サ ブフォルダ、および **IIS** 仮想ディレクトリを手動で削除して、ご使用のシステムからすべての ファイルが削除されたことを確認する必要があります。

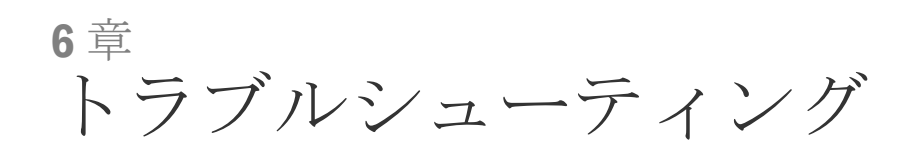

この章の内容

| コンフィギュレーションに関する問題                  | 42 |
|------------------------------------|----|
| 仮想ディレクトリと [IIS 6.0 管理互換]           | 43 |
| PDFGen仮想ディレクトリと [アプリケーション開発] オプション | 14 |

### コンフィギュレーションに関する問題

インストールは次の2つのプロセスで構成されます。

- ファイルをシステムにコピーする。
- ウィザードでユーザが設定したオプションに基づいて、ソフトウェアを設定する。

コンフィギュレーションプロセスで問題が発生すると、インストールプログラムは問題 の診断を行い、修正を試みます。問題を修正できない場合は、次のウィンドウが表示さ れます。

| Warning |                                                                                                    |                                                                                                    |                                                                          |                                                               |                                                                         | ×                                      |
|---------|----------------------------------------------------------------------------------------------------|----------------------------------------------------------------------------------------------------|--------------------------------------------------------------------------|---------------------------------------------------------------|-------------------------------------------------------------------------|----------------------------------------|
|         | An error was encou<br>overcome the probl<br>in order to determin<br>been written to the<br>after correcting the | ntered during setu<br>em, please read th<br>ie if installation was<br>same location so th<br>problem. | p and configura<br>e D:\Apps2k\PF<br>s successful. Th<br>hat you may re- | tion, An atti<br>\CRFSubmit<br>e batch file i<br>run the step | empt has been<br>\BIN\InstallFix.<br>InstallUpdate.b<br>os that have fa | made to<br>Log file<br>Jat has<br>iled |
|         |                                                                                                    | 0                                                                                                    | к                                                                        |                                                               |                                                                         |                                        |

インストールに失敗すると、次のファイルが作成され、BIN ディレクトリに格納されます。

- InstallFix.log: インストール時に指定した設定値が記述されています。これらの設定 値を見直し、誤りがないかどうか調べます。例:
  - データベース名、ユーザ ID、およびパスワードのタイプミス。
  - 接続文字列の誤り。
- InstallUpdate.bat: 失敗した手順を再実行します。

**注:** InstallShield には、障害が発生したインストールについての報告だけでなく、[完了] ボ タンも表示されます。また、ソフトウェアは、[プログラムの追加と削除] ウィンドウの一覧 に表示されます。

# 仮想ディレクトリと [IIS 6.0 管理互換]

仮想ディレクトリを導入できず、IIS 6.0 管理互換のインストールが正常に完了しなかった場合:

- 1 サーバマネージャを実行します。
- 2 [役割]を選択します。
- 3 [Web サーバー(IIS)] を右クリックします。
- 4 [役割サービスの追加]をクリックします。
- 5 [IIS 6.0 管理互換] とその下位項目をすべて選択します。
- 6 CRF Submit ソフトウェアインストールを再起動します。

詳細については、15ページの「*CRF Submit ソフトウェアのインストール*」を参照してください。

## PDFGen仮想ディレクトリと [アプリケーション開発] オ プション

アプリケーション開発オプションのインストール中に、PDFGen 仮想ディレクトリが導入されず、CRF Submit のインストールが失敗する場合:

- 1 サーバマネージャを実行します。
- 2 [役割]を選択します。
- 3 [Web サーバー(IIS)] を右クリックします。
- 4 [役割サービスの追加] をクリックします。
- 5 [**アプリケーション開発**]とその下位項目をすべて選択します。
- 6 CRF Submit ソフトウェアインストールを再起動します。

詳細については、15ページの「*CRF Submit ソフトウェアのインストール*」を参照してください。